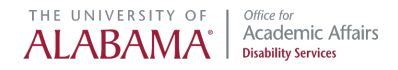

# How to Complete a Flex Plan

# **Tutorial for Instructors**

Instructors are asked to complete a Flex Plan in order to communicate to students and ODS how the "flexible attendance and deadlines" accommodation will be applied in their course.

### **Access the Instructor Portal**

1. From your browser, navigate to the ODS website: <u>www.ods.ua.edu</u>. Select "ODS Online Portal" from the tab at the top of the page.

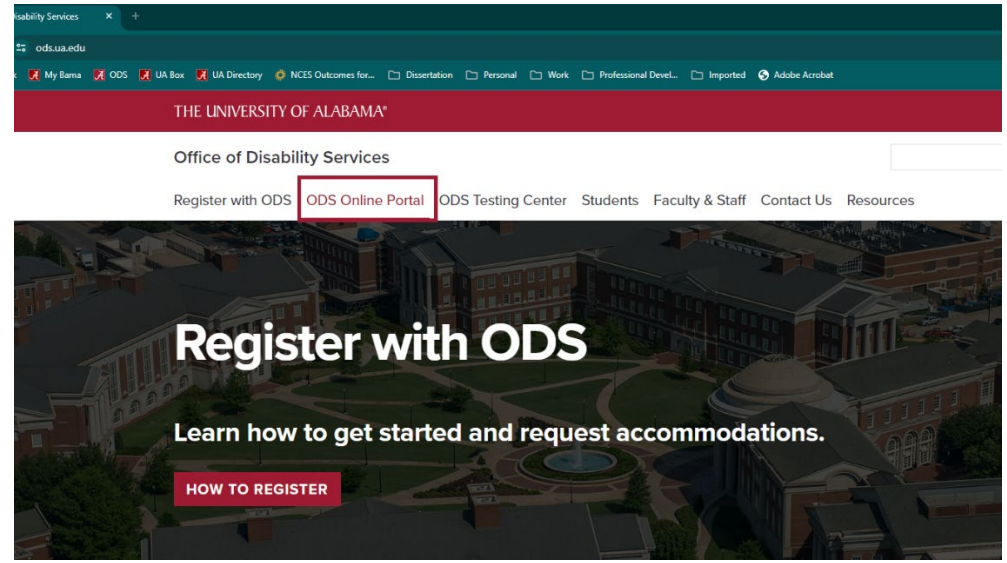

2. Select "Enter the ODS Online Portal."

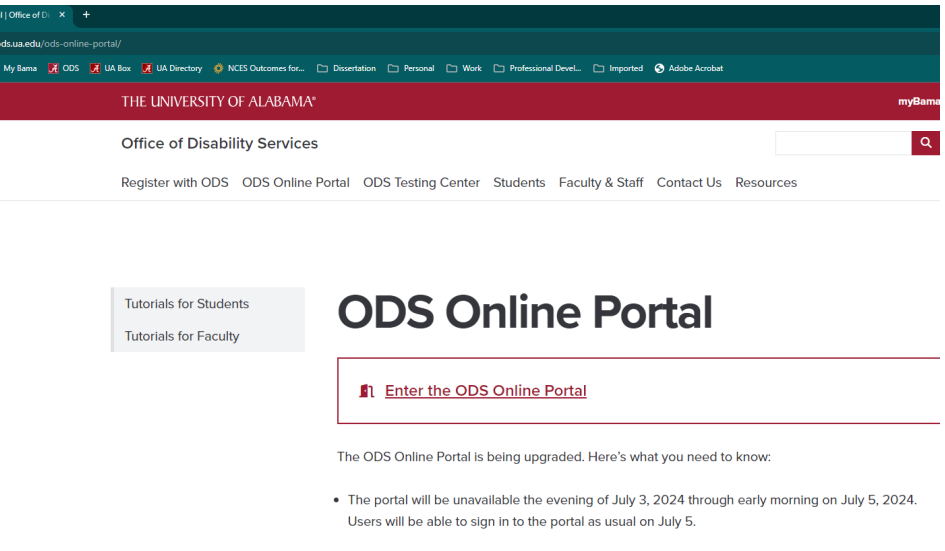

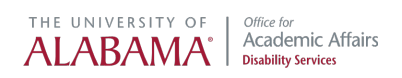

3. Select "Access Instructor Portal."

| ✓ S Welcome × +                                                       |                                                       |                                          |                              |                            |
|-----------------------------------------------------------------------|-------------------------------------------------------|------------------------------------------|------------------------------|----------------------------|
| $\leftrightarrow$ $\Rightarrow$ C $\Im$ augusta.accessiblelearning.co | n/UA/                                                 |                                          |                              |                            |
| 昔 Sign in to Outlook 🚺 My Barna 🏹 ODS 🛃 UA                            | 30x 🧾 UA Directory 🗳 NCES Outcomes for 🗅 Dissertatio  | n 🗅 Personal 🗀 Work 🗅 Professional Devel | 🗀 Imported 🛛 S Adobe Acrobat |                            |
|                                                                       |                                                       |                                          |                              |                            |
| THE UNIVERSITY OF                                                     | Office for<br>Academic Affairs<br>Disability Services |                                          |                              |                            |
| WELCOME                                                               |                                                       |                                          |                              |                            |
| HOME                                                                  | HOME » WELCOME                                        |                                          |                              |                            |
| <ul> <li>Instructor Portal</li> </ul>                                 | STUDENT AND STAFF                                     | APPLICATION CENTER                       |                              | INSTRUCTOR PORTAL          |
| > Start/Resume Application                                            |                                                       |                                          |                              |                            |
| SIGN OUT >                                                            | <u></u>                                               |                                          | <u></u>                      | <u>الم</u>                 |
|                                                                       | SIGN IN >                                             | START/RESUME APPLIC                      | ATION >                      | ACCESS INSTRUCTOR PORTAL > |

4. Enter your myBama username and password. Select "Log In."

| gin?service=https%3a%2f%2faugusta.accessiblelearning.com%2fUA%2finstructor%2fdefault.aspx                                                                                                    |                                                                                          |
|----------------------------------------------------------------------------------------------------|------------------------------------------------------------------------------------------|
| S 🔀 UA Box 🔀 UA Directory 🧔 NCES Outcomes for 🗅 Dissertation 🗅 Personal 🗅 Work 🗅 Profess                                                                                                    | sional Devel 🗀 Imported 📀 Adobe Acrobat                                                  |
| The University of Alabama<br>Login Portal                                                                                                    |                                                                                          |
| myBama ld.*                                                                                                    | Central Authentication Portal<br>Provides access to a variety of secure UA applications. |
| Password:*                                                                                                    | Change Your Password  Set up DUO                                                         |
| For security reasons, please too out and exit your web browser when<br>you are done accessing services that require authentication!                                                            | Request DUO pass codes                                                                   |
| For assistance contact the IT Service Desk at <u>205-348-5555</u> or <u>itsd@ua.edu</u><br>© <u>The University of Alabama</u> 2024 • <u>Disclaimer</u> • <u>About this Site</u> • <u>Prive</u> | acy.                                                                                     |

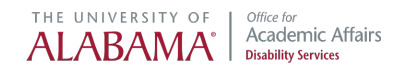

5. Acknowledge the FERPA privacy statement.

| THE UNIVERSITY OF                                             | Office for<br>Academic Affairs<br>Disability Services                                                                                                    |
|---------------------------------------------------------------|----------------------------------------------------------------------------------------------------|
| INSTRUCTOR PORTAL                                             |                                                                                                    |
| НОМЕ                                                          | HOME » INSTRUCTOR PORTAL                                                                                                    |
| <ul><li>&gt; Online Services Home</li><li>&gt; Help</li></ul> | Username: bmgregg                                                                                                    |
| SIGN OUT >                                                    | ACCESS POLICY                                                                                                    |
|                                                               | Please read the following prior to completing the form:                                                                                                    |
|                                                               | By clicking on the following button, I acknowledge that I have received and understand the school's FERPA policy as it pertains to student records.                                                                                                    |
|                                                               | FERPA (Confidentiality Statement)                                                                                                    |
|                                                               | Along with the right to access the records of students comes with the responsibility to maintain the rights of students particularly as outlined in the Family Educational Rights and Privacy Act (FERPA faculty and staff who have a legitimate need to know their contents; however, you do have a responsibility to maintain confidentiality. |
|                                                               | Important Note:  Please REFRAIN from using SHARED (PUBLIC) COMPUTER.  Remember to Sign Out and Close the Browser Completely After You Are Finished Accessing This Information                                                                                                    |
|                                                               | CONTINUE TO VIEW STUDENT ACCOMMODATIONS >                                                                                                    |

## Initiate a Flex Plan

Before initiating a Flex Plan, review the <u>flex attendance rubric</u> with guidance regarding the number of absences that may be reasonable for your course. **Any Flex Plan you complete will apply to all students in the course with a flexible attendance and deadlines accommodation – do not use student names.** 

|                                 | ∩ » (                                       | OVERVIE     | w          |          |        |         |                     |         |                 |                 |                        |                        |                         |              |                        |  |
|---------------------------------|---------------------------------------------|-------------|------------|----------|--------|---------|---------------------|---------|-----------------|-----------------|------------------------|------------------------|-------------------------|--------------|------------------------|--|
|                                 | Previous Term Term: 2024 - Summer Next Term |             |            |          |        |         |                     |         |                 |                 |                        |                        |                         | Next Term    |                        |  |
|                                 | STUDENTS WHO REQUESTED ACCOMMODATIONS       |             |            |          |        |         |                     |         |                 |                 |                        |                        |                         |              |                        |  |
| ilcation Access REFINE SEARCH > |                                             |             |            |          |        |         |                     |         |                 |                 |                        |                        |                         |              |                        |  |
|                                 | łï                                          | EXPOR       | RT DATA: S | TUDENTS  |        |         |                     |         |                 |                 |                        |                        |                         |              | ~                      |  |
|                                 | Record                                      | Is Found: : | 3 (Showing | p 1 - 3) |        |         |                     |         |                 |                 |                        |                        | Show Per Page:          | 100 👻        | Page: 1                |  |
|                                 | View                                        | PDF         | CRN        | Subject  | Course | Section | Student's Full Name | Status  | Request<br>Date | Last<br>Updated | Alternative<br>Formats | Alternative<br>Testing | Communication<br>Access | Flex<br>Plan | Notetaking<br>Services |  |
|                                 | View                                        | PDF         | X0102      | ODS      | 101    | 002     | Mickey Mouse        | Emailed | 07/15/2         | 24 07/16/2024   |                        | Yes                    |                         | Yes          | Yes                    |  |
|                                 | View                                        | PDF         | X0102      | ODS      | 101    | 002     | Daisy Duck          | Emailed | 07/05/2         | 24 07/16/2024   |                        | Yes                    |                         | Yes          |                        |  |
|                                 | View                                        | PDF         | X0102      | ODS      | 101    | 002     | Donald Duck         | Emailed | 06/02/2         | 23 07/17/2024   |                        |                        | Yes                     |              |                        |  |

1. Select the "Flex Plan" link from the menu on the left.

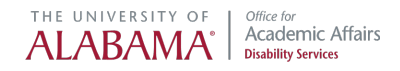

2. Course and student information appear in the left column. Please upload your syllabus.

## STUDENT REQUEST

Course Information:

AIM 201.001 - HOW TO USE AIM (CRN: 98765)

Students:

• Daisy Duck (Flexible Attendance and Deadlines)

### UPLOAD SYLLABI

| File Title:                |  |
|----------------------------|--|
|                            |  |
| Select File: ⑦             |  |
| Choose File No file chosen |  |
|                            |  |

- 3. Begin the Flex Plan.
  - Indicate the number of absences that are reasonable based on the nature and format of your course. Use the <u>online rubric</u> for guidance. Consult with ODS prior to completing the Flex Plan if you disagree with the number of absences reflected in the rubric. Also be aware that there may be case-by-

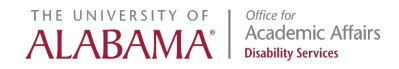

case situations in which ODS recommends a higher number of absences for a particular student.

• Indicate the opportunity available for missed in-class participation points.

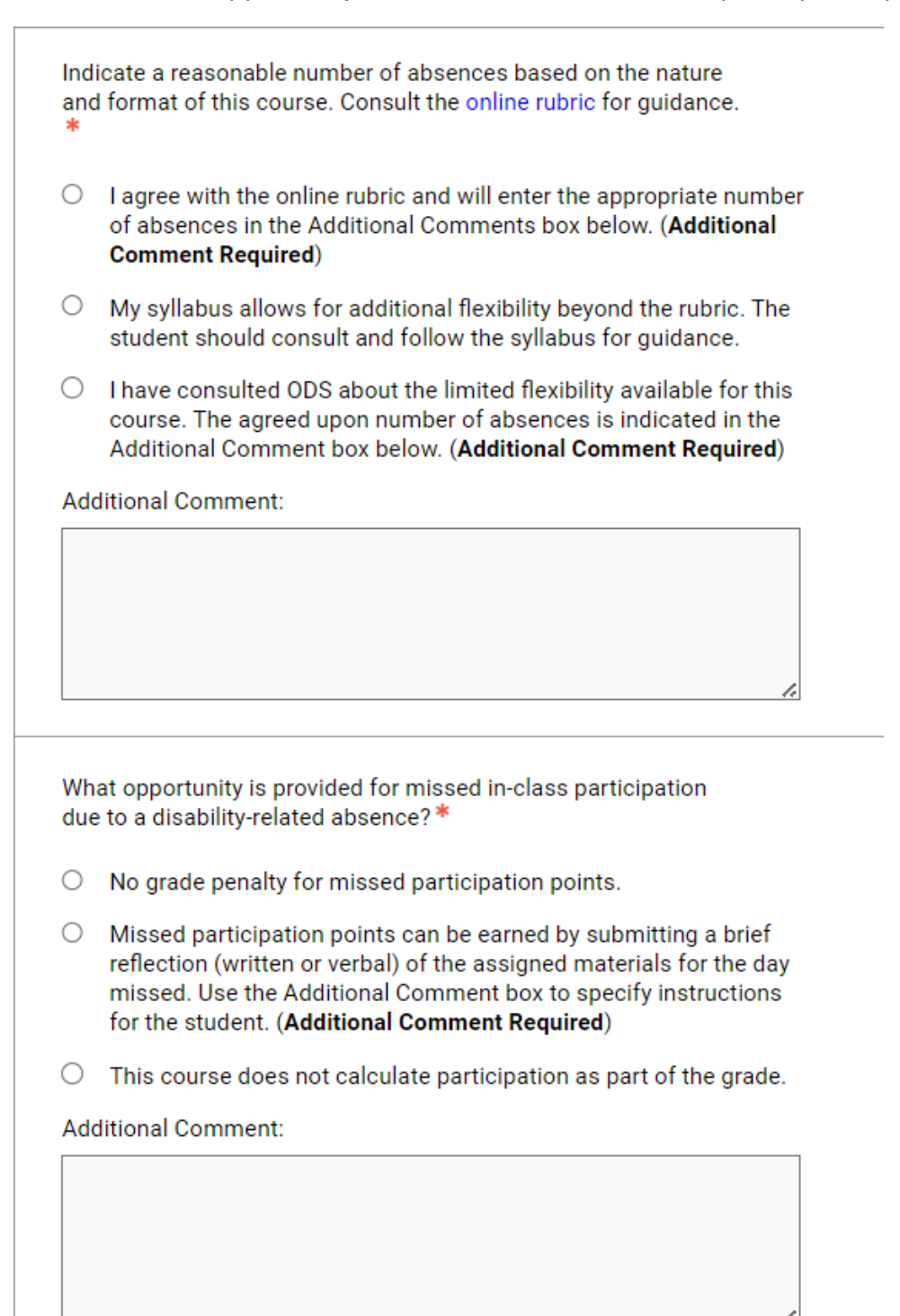

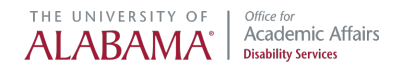

• Indicate how you'd like to handle missed quizzes and tests. If you indicate students should make arrangements to make-up a quiz or test, you may advise the student to schedule their make-up at ODS.

Note: The Testing Agreement allows you to indicate parameters for make-up quizzes or tests. The ODS Testing Center proctors make-ups on Fridays, during departmental make-up days as indicated on the syllabus, or during University study week.

What opportunity is provided for missed quizzes?\*

- No grade penalty for missed quizzes (i.e., missed quiz grades will be dropped).
- Make arrangements with the instructor to make-up the quiz within 1 week. Use the Additional Comments box to provide further instruction to the student. (Additional Comment Required)
- O This course does not administer quizzes as part of the grade.

Additional Comment:

What opportunity is provided for missed tests?\*

- No grade penalty for one missed test (i.e., one test grade will be dropped). Use the Additional Comment box to provide instruction in the case that more than 1 test is missed. (Additional Comment Required)
- Make arrangements with the instructor to make-up the test during departmental make-up date or within 1 week. Use the Additional Comment box to provide further instruction to the student. (Additional Comment Required)
- This course does not administer tests as part of the grade.

Additional Comment:

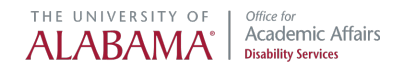

• Specify how students can make-up a missed assignment or request a deadline extension when needed.

What opportunity is provided to make-up missed out-of-class assignments?\*

- Missed points from out-of-class work can be earned by submitting the assignment within 48 hours of the original due date.
- My syllabus allows additional flexibility for missed work to be submitted without penalty. The student should review and follow the syllabus.
- This course does not calculate out-of-class assignments as part of the grade.

#### Additional Comment:

Students may request a deadline extension due to a disabilityrelated flare. How are deadline extensions handled in this course?\*

- Student will request deadline extension by contacting the instructor via email first, then submitting the assignment within 48 hours of the original due date.
- Deadline extensions beyond 48 hours are allowed per the syllabus. Student should review and follow the syllabus.
- O This course does not calculate assignments as part of the grade.

#### Additional Comment:

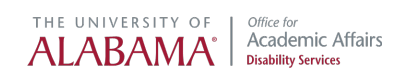

• Indicate what opportunities will be provided to make-up group work or in-class presentations.

| Wha                      | at opportunity is provided to make-up missed group work?                                                                                                    |
|--------------------------|----------------------------------------------------------------------------------------------------|
| Not<br>con<br>imp<br>imn | e: courses with group work components require interactive<br>nmunication between student and instructor. If absences<br>pact group performance, student should talk to instructor<br>nediately. *                           |
| 0                        | Student should promptly contact instructor to discuss how points<br>from missed group work can be earned. Use the Additional<br>Comment box to provide further instruction to the student.<br>(Additional Comment Required) |
| 0                        | Group work is not part of the grade in this course.                                                                                                    |
| Add                      | litional Comment:                                                                                                    |
|                          | 1.                                                                                                    |
| What *                   | at opportunity is provided for a missed in-class presentation?                                                                                                    |
| 0                        | Points from a missed presentation can be earned by arranging a make-up with the instructor within 1 week. Use the Additional Comment box to provide further instruction to the student. (Additional Comment Required)       |
| 0                        | Presentations are not part of the grade in this course.                                                                                                    |
| Add                      | litional Comment:                                                                                                    |
|                          |                                                                                                    |
|                          |                                                                                                    |
|                          |                                                                                                    |

1.

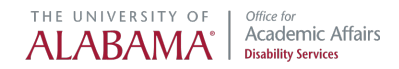

4. Submit the Flex Plan by selecting "Initiate and Request Review."

| FORM SUBMISSION                                  |                |  |  |  |  |  |  |  |  |  |  |
|--------------------------------------------------|----------------|--|--|--|--|--|--|--|--|--|--|
| INITIATE AND REQUEST REVIEW >                    | BACK TO LIST > |  |  |  |  |  |  |  |  |  |  |
| CONTACT US                                       |                |  |  |  |  |  |  |  |  |  |  |
| Office of Disability Services<br>205-348-4285    |                |  |  |  |  |  |  |  |  |  |  |
| 1000 Houser Hall<br>ods@ua.edu<br>www.ods.ua.edu |                |  |  |  |  |  |  |  |  |  |  |

A green check mark indicates the Flex Plan was successfully submitted. The status indicates "Waiting for Staff Review."

ODS will review the Flex Plan and provide feedback via email if necessary. If no feedback is required, the Flex Plan will be released to any student in the course with a flexible attendance and deadlines accommodation.

| С<br>ть        | SUCCESSI YOUR ACTION HAS BEEN COMPLETED                                                                                                    |                          |  |   |       |     |     |     |    |  |            |            |               |         |  |  |
|----------------|----------------------------------------------------------------------------------------------------|--------------------------|--|---|-------|-----|-----|-----|----|--|------------|------------|---------------|---------|--|--|
|                | IMPORTANT MESSAGE                                                                                                    |                          |  |   |       |     |     |     |    |  |            |            |               |         |  |  |
| са<br>т†<br>т) | Complete a Flex Plan for your course outlining how the "flexible attendance and deadlines" accommodation will be comprehensively provided.<br>This accommodation is not mean to automatically apply to every exam or assignment. The student must notify you via email and CC their Accommodations Specialist when need arises.<br>The information provided below is offered as guidance. This guidance deem't proclude the potential need for additional flexibility, which must be addressed on a case by case basis by contacting ODS:<br>• Absences – typically students will not miss more than 15-20% of meetings, dependent upon the course format, length, and schedule. Consult the online rubric for guidance.<br>• Missed exams - make-up typically within 1 week or during the departmental make-up date. The deferred final should be used to make-up a final exam.<br>• Missed Deadlines – typically and extended deadline of 48 hours from due date |                          |  |   |       |     |     |     |    |  |            |            |               |         |  |  |
| Pre            | Previous Term Term: Fall 2024 Next Term                                                                                                    |                          |  |   |       |     |     |     |    |  |            |            |               |         |  |  |
| Rec            | Records Found: 3 (Showing: 1 - 3) Page: 100 V Page: 1                                                                                                    |                          |  |   |       |     |     |     |    |  |            |            |               | Page: 1 |  |  |
|                | View         Status         Students         CRN         Stubject         Course         Section         Campus         Syllabus         Earliest<br>Date         Initiated On         Initiated By<br>Date         Completed<br>Date         Initiated By<br>Reminder                                                                                                    |                          |  |   |       |     |     |     |    |  |            |            |               |         |  |  |
| 0              | View                                                                                                    | Waiting for Staff Review |  | 1 | 98765 | AIM | 201 | 001 | MA |  | 07/29/2024 | 08/16/2024 | By Instructor |         |  |  |
|                | View                                                                                                    | Not Initiated            |  | 1 | 56789 | LAB | 301 | 001 | MA |  | 07/29/2024 |            |               |         |  |  |
|                | View                                                                                                    | Not Initiated            |  | 1 | 12345 | ODS | 101 | 003 | MA |  | 07/29/2024 |            |               |         |  |  |